INTERÂCTIVE ÂSSIST

SOLO PARA USUARIOS DE ANDROID

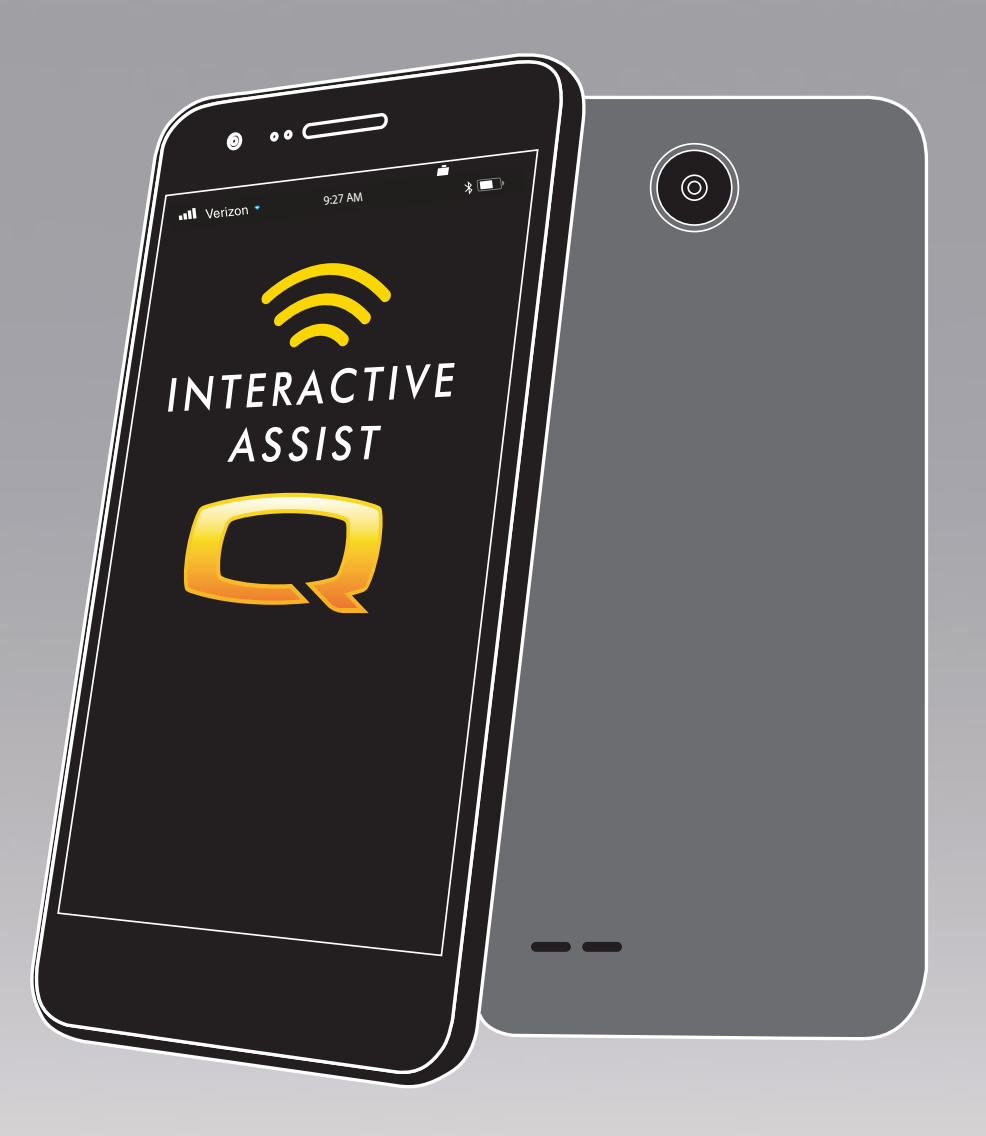

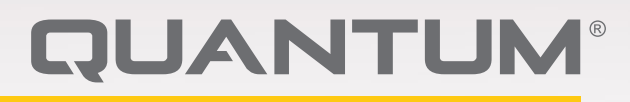

PROVIDING GREATER INDEPENDENCE

# ADVERTENCIA!

Un proveedor Quantum Rehab o un técnico cualificado deberá realizar la configuración inicial de esta silla eléctrica, así como cualquier otro procedimiento de este manual.

Vamos a usar los siguientes símbolos en este manual para identificar advertencias y cuidados. Es muy importante que usted los lea y entienda completamente.

# ADVERTENCIA!

Indica una situación o circunstancia potencialmente peligrosa. De no seguir los procedimientos indicados, podría provocar en usted o en terceros lesiones físicas y daños o averías en el material. En el producto, este icono tiene forma de símbolo negro en un triángulo amarillo con borde negro.

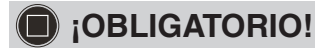

Pasos que deben realizarse tal y como se indica. De no realizar las acciones obligatorias, podría sufrir lesiones o daños en el material. En el producto, este icono tiene forma de símbolo blanco sobre un círculo azul con borde blanco.

### 

Estas acciones están prohibidas, cualquiera que sea el tiempo o las circunstancias. La realización de acciones prohibidas puede provocar lesiones personales o daños en el material. En el producto, este icono tiene forma de símbolo negro con un círculo y raya rojos. NOTA: El presente manual de instrucciones recoge las últimas especificaciones e informaciones disponibles en el momento de su publicación. Quantum Rehab se reserva el derecho a aportar modificaciones en caso necesario. Cualquier modificación en nuestros productos puede provocar ligeras variaciones entre las ilustraciones y explicaciones de esta guía y el producto que ha comprado. En nuestro sitio web encontrará la versión última/actual de este manual.

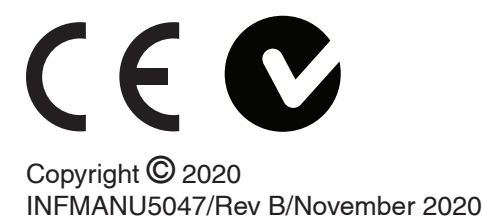

# ADVERTENCIA!

INSTRUCCIONES Y ADVERTENCIAS PARA LOS USUARIOS DE LA PRESIDENTA DE PODER, LOS ADOPTADORES, LOS PROVEEDORESY LOSTÉCNICOS DE HME EN RELACIÓN CON LA UTILIZACIÓN SEGURA DE ESTA APLICACIÓN DE SOFTWARE DE Interactive Assist ("IAA"). DURANTE CADA UTILIZACIÓN DE IAA, EL USO INDIVIDUAL DE IAA DEBE REALIZAR EL SIGUIENTE RECONOCIMIENTO.

RECONOCIMIENTO DE INSTRUCCIONES Y ADVERTENCIAS PARA LOS USUARIOS, PARETAKERS, PROVEEDORES Y TÉCNICOS DE CHAIR DE PODER:

AL CONTINUAR UTILIZANDO ESTA APLICACIÓN DE SOFTWARE DE Interactive Assist ("IAA"), RECONOCE QUE HE LEÍDO Y ACTUARÉ DE ACUERDO CON LAS SIGUIENTES INSTRUCCIONES Y LAS ADVERTENCIAS ESTABLECIDAS A CONTINUACIÓN QUE CONTINÚAN CON LA SEGURIDAD DEL USO EFICAZ DE IAA

IAA permite el acceso remoto seguro a la programación electrónica de una silla eléctrica. Para garantizar el uso seguro, eficaz y adecuado de IAA, deben observarse las siguientes INSTRUCCIONES Y ADVERTENCIAS:

# ADVERTENCIA!

- 1. Un usuario de silla de ruedas o un cuidador de silla de ruedas solo debe proporcionar el canal y el código de acceso de IAA a un representante de proveedores de HME de confianza.
- 2. Un proveedor de HME solo debe confiar en técnicos calificados para utilizar IAA para establecer el acceso remoto al sistema de control de una silla eléctrica.
- 3. El acceso remoto IAA se debe utilizar solamente:
  - Para identificar la configuración actual del sistema del controlador de la silla eléctrica y / o la información de solución de problemas.
  - b. Para modificar la configuración no relacionada con el rendimiento del sistema controlador de la silla eléctrica. Estas modificaciones solo deben ser iniciadas por un técnico calificado que esté familiarizado con las dimensiones, la condición física y médica del usuario de la silla eléctrica y los desafíos ambientales.
- Los usuarios de sillas eléctricas y los proveedores de HME deben proteger cuidadosamente la información de inicio de sesión para garantizar un acceso seguro y la seguridad de los usuarios de sillas eléctricas.
- Los proveedores de HME y sus técnicos calificados que utilizan el acceso remoto IAA deben ejercer un buen juicio clínico en relación con la identificación, evaluación y / o modificación de cualquier configuración del sistema del controlador de silla eléctrica.

- 6. IAA no debe ser utilizado por un proveedor de HME y / o por un usuario o cuidador de sillas eléctricas como sustituto de la evaluación y programación cara a cara adecuadas de una silla eléctrica, lo que incluye, entre otros, su sistema de control para satisfacer las necesidades específicas y los requisitos de seguridad de un usuario particular de silla de ruedas.
- 7. LA FALTA DE SEGUIR ESTAS INSTRUCCIONES PUEDE RESULTAR EN UN ACCESO INCORRECTO Y / O UNA IDENTIFICACIÓN, EVALUACIÓN Y / O **MODIFICACIÓN INCORRECTAS DE LOS AJUSTES** DEL CONTROLADOR DE LA SILLA DE POTENCIA. LA MODIFICACIÓN INCORRECTA DE ESTOS AJUSTES PUEDE RESULTAR EN EL FUNCIONAMIENTO INESPERADO DE LA SILLA DE PODER, QUE PUEDE CAUSAR PELIGROS PARA EL USUARIO DE LA SILLA DE POTENCIA Y LOS PADRES, INCLUYENDO PERO NO LIMITADO A, PÉRDIDA DE EQUILIBRIO, ACCIONAMIENTO INDEPENDIENTE O PARTICIPACIÓN, COLLISIÓN Y TIPIFICACIÓN PUEDE RESULTAR EN LESIONES PERSONALES **GRAVES O LA MUERTE A UN USUARIO O PADRE** DE PODER.

NOTA: Esta advertencia debe ser reconocida dentro de la aplicación antes de poder utilizar la Interactive Assist.

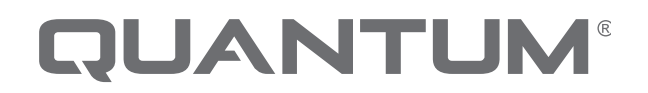

PROVIDING GREATER INDEPENDENCE

#### Introducción

Esta guía de Interactive Assist cubre la Interactive Assist Q-Logic 3, las aplicaciones de Interactive Assist y el control remoto Econ-W.

#### Q-Logic 3 Interactive Assist

La electrónica Q-Logic 3 puede conectar a un proveedor de rehabilitación Quantum con una silla eléctrica que no se encuentre en la misma ubicación que el proveedor.

#### Aplicación de Interactive Assist

La aplicación Interactive Assist está disponible para dispositivos iOS y Android. La aplicación conecta la electrónica Q-Logic 3 a través de Bluetooth al Remove Econ-W a través del acceso a Internet del dispositivo.

Cuando se conecta a la electrónica Q-Logic 3, se muestra un canal y un código de acceso. El canal y el código de acceso se envían al proveedor para garantizar la conexión a la silla eléctrica adecuada.

### Tabla de contenido

#### Aplicación de Interactive Assist - Android, Q-Logic

| 3e           |       |               |           |      |               | . 19 |
|--------------|-------|---------------|-----------|------|---------------|------|
| Aplicación   | de    | Interactive   | Assist    | -    | Descripción   | del  |
| dispositivo  | Andr  | oid           |           |      |               | . 20 |
| Conexión d   | e Int | eractive Assi | ist de Ar | ndro | oid con acces | o de |
| distribuidor | a us  | uario         |           |      |               | .23  |

# INTERACTIVE ASSIST APP PARA DISPOSITIVOS ANDROID Q-LOGIC 3

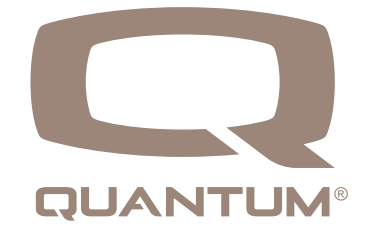

#### Aplicación de Interactive Assist - Descripción general del dispositivo Android

La aplicación Interactive Assist para un dispositivo Android se puede descargar a través de Google Play Store. La aplicación Interactive Assist es compatible con dispositivos Android con Android 5.0 (Lollipop) o superior.

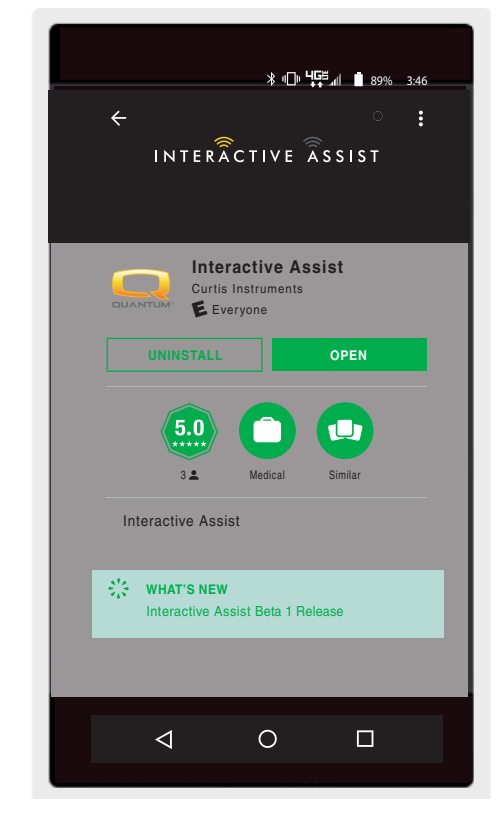

Android Figura 1. Google Play Store

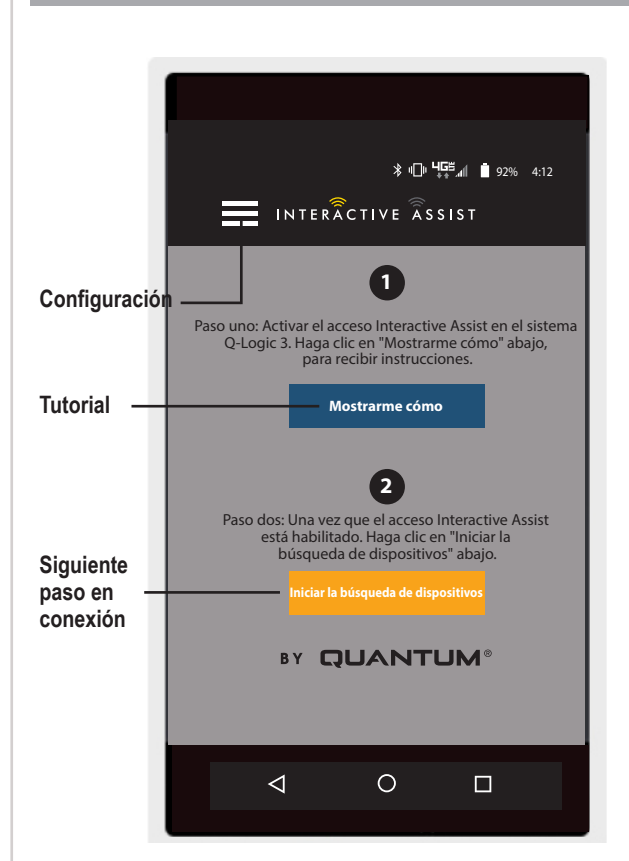

Android Figura 2. Menú de selección

La aplicación Interactive Assist se puede encontrar en Google Play Store al buscar "Interactive Assist".

### Configuración

Login de Proveedor - Habilita /deshabilitar

El inicio de sesión del proveedor agrega una pantalla a la pantalla de inicio de la aplicación para ingresar la información de inicio de sesión del proveedor. La función de solo proveedor se usa cuando el proveedor está en el sitio con la silla eléctrica para cambiar los parámetros del proveedor.

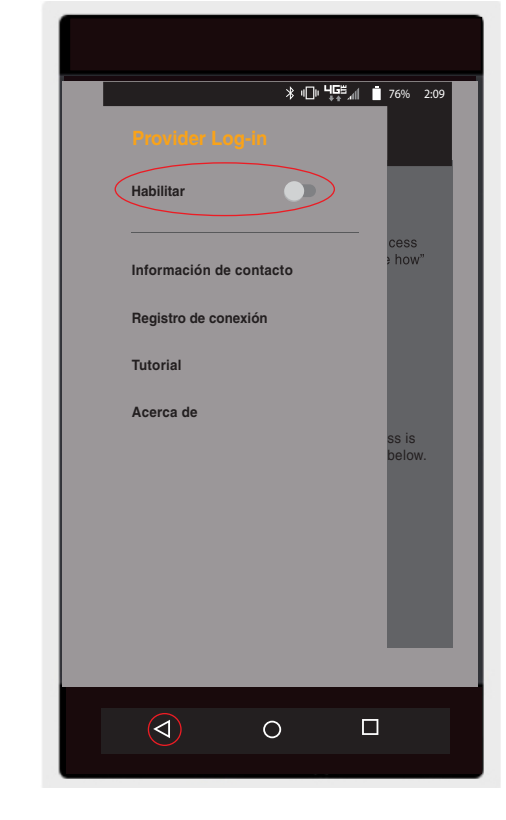

Android Figura 3. Ilnicio de sesión del proveedor Habilitar con el botón de menú

## Información de contacto

- Nombre de la empresa Nombre de la empresa proveedora
- Nombre de contacto Nombre del contacto en el proveedor
- Teléfono del contacto Número de teléfono del contacto en el proveedor
- Email del contacto Dirección de correo electrónico del contacto en el proveedor
- Nombre del cliente Nombre del usuario de la silla eléctrica

La aplicación utiliza la información de contacto para correos electrónicos directos y llamadas al proveedor.

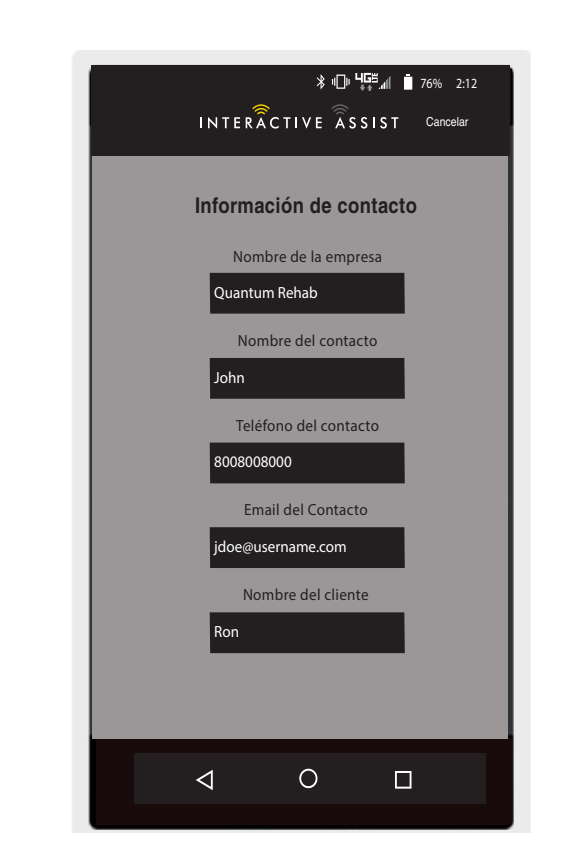

Android Figura 4. Información de contacto

# Registro de conexión

Muestra las conexiones de Interactive Assist del dispositivo. Haga clic en "Ver detalles" para mostrar la pantalla de detalles de la conexión.

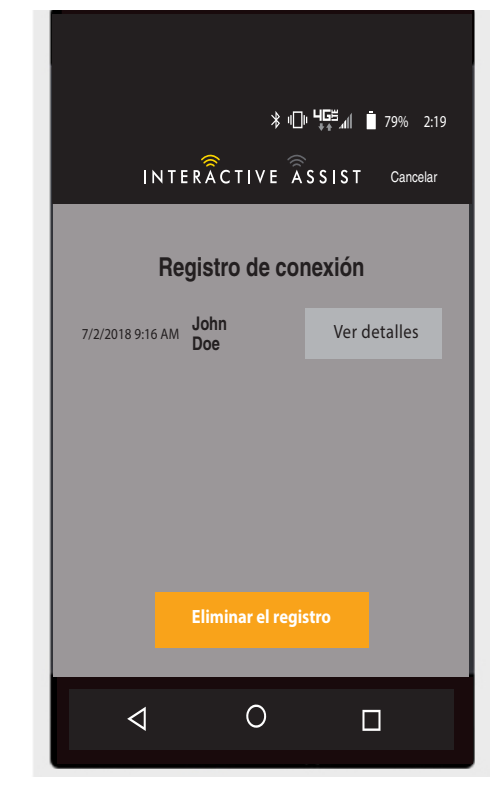

Android Figura 5. Registro de conexión

# Tutorial

Instrucciones paso a paso sobre cómo establecer la conexión de Interactive Assist.

| ≱ս⊡ս Կ⊑≝⊿մ 🔳 79% 2:19                                                                                                    |  |  |  |  |  |  |  |
|----------------------------------------------------------------------------------------------------|--|--|--|--|--|--|--|
| INTERÂCTIVE ÂSSIST Cancelar                                                                                                    |  |  |  |  |  |  |  |
| Tutorial                                                                                                    |  |  |  |  |  |  |  |
| Interactive Assist activation                                                                                                    |  |  |  |  |  |  |  |
| Paso 1                                                                                                    |  |  |  |  |  |  |  |
| Navegue al menú AUXILIAR por<br>Entradas de modo de activación hasta<br>que el Aparece la siguiente pantalla en<br>el Q- sistema lógico 3 de visualización.<br>Ya verás el seguimiento: |  |  |  |  |  |  |  |
|                                                                                                    |  |  |  |  |  |  |  |
|                                                                                                    |  |  |  |  |  |  |  |
|                                                                                                    |  |  |  |  |  |  |  |
|                                                                                                    |  |  |  |  |  |  |  |
|                                                                                                    |  |  |  |  |  |  |  |
|                                                                                                    |  |  |  |  |  |  |  |
|                                                                                                    |  |  |  |  |  |  |  |
| < Paso atrás Próximo paso>                                                                                                    |  |  |  |  |  |  |  |
| < 0 □                                                                                                    |  |  |  |  |  |  |  |

Android Figura 6. Tutorial

### Acerca de

Versión de la aplicación Interactive Assist

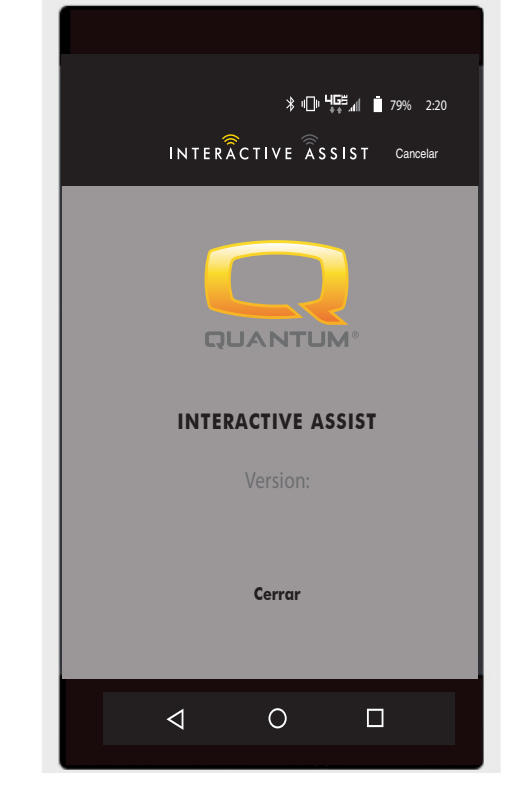

Android Figura 7. Acerca de

# Conexión de Interactive Assist de Android con acceso de distribuidor a usuario

1. Encienda el sistema Q-Logic 3 y navegue hasta la pantalla Aux utilizando el comando mode.

NOTA: Cuando esté disponible, acceda al menú Aux utilizando el botón Home y presione dos veces hacia la izquierda.

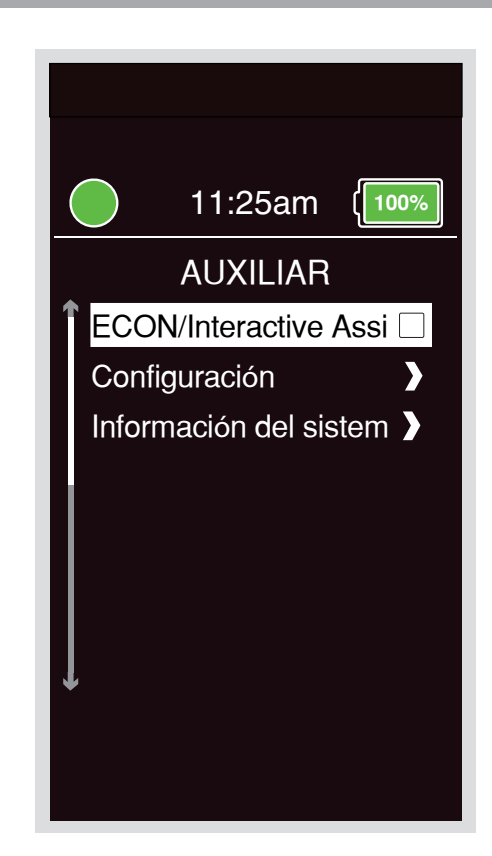

 Pressione hacia arriba o hacia abajo para marcar "Econ / Interactive Assist", luego pressione derecha para habilitar Interactive Assist.

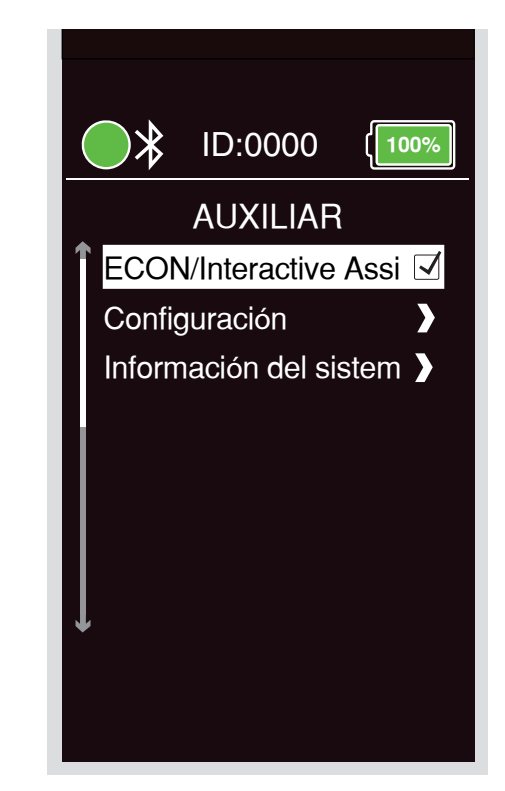

Android Figura 9. Q-Logic 3 Auxiliar Econ / Interactive Assist

NOTA: La caja de verificación se marcará cuando esté activada, pressionando derecha "desmarcará" o desactivará Interactive Assist.

3. Fíjese el ID en la parte superior de la pantalla.

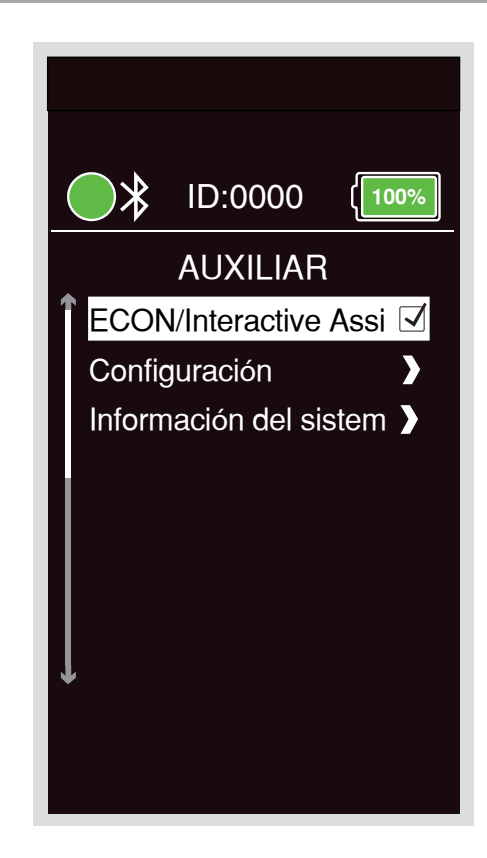

Android Figura 10. Q-Logic 3 Auxiliary Econ / Interactive Assist Selection

- 4. Activar la aplicación Interactive Assist.
- 5. Haga clic en "Iniciar la búsqueda de dispositivos".

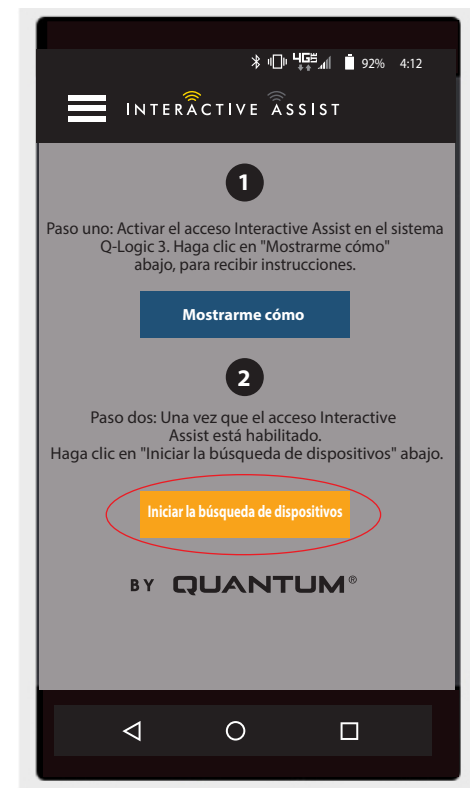

Android Figura 11. Búsqueda de Dispositivos

6. Haga clic en la silla que coincida con el ID: número en la parte superior de la pantalla de Q-Logic 3.

NOTA: Si la silla no está ya emparejada con el Bluetooth del dispositivo Android, aparecerá una confirmación de par en la pantalla Q-Logic 3 y el dispositivo Android. Compara los códigos de emparejamiento. Si coinciden, confirme en el sistema Q-Logic 3 y en el dispositivo Android.

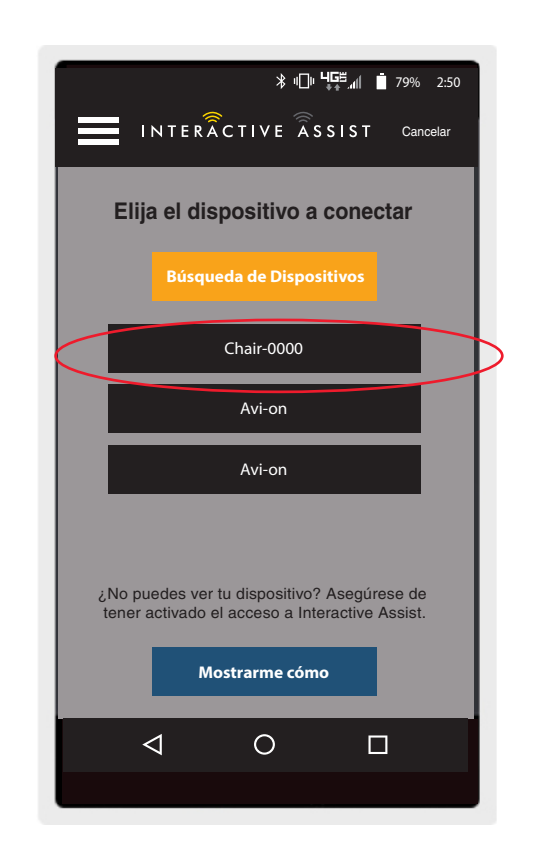

Android Figura 12. Elija el dispositivo a conectar

 Provea a su Proveedor Quantum la información del canal y el código de acceso para iniciar la conexión con Interactive Assist.

NOTA: Si la información del proveedor fue ingresada (ver información de contacto), el canal y el código de acceso pueden ser enviados por correo electrónico al proveedor o pueden llamarlo directamente desde esta pantalla.

- 8. Cuando el "Proveedor Quantum Remoto" coloca el canal y el código de acceso, aparecerá una pantalla de confirmación en el sistema Q-Logic 3, pressione hacia adelante para aceptar la conexión Interactive Assist.
- 9. Cuando el "Proveedor Quantum Remoto" establezca una conexión, aparecerá la pantalla siguiente confirmando la conexión de Interactive Assist.

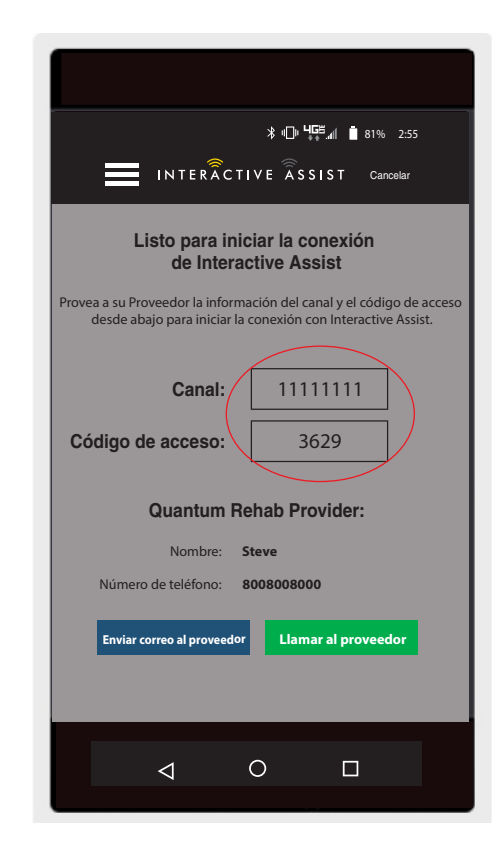

Android Figura 13. Canal y código de acceso

| * "□" "      * "□" "                           |
|------------------------------------------------|
| Detalles de conexión                           |
| Remote timeout: 00:59:50                       |
| Nombre del usuario remoto                      |
| John Doe                                       |
| Nombre del usuario local                       |
| John                                           |
| Nivel de acceso de lectura                     |
| Distribuidor                                   |
| Nivel de acceso de programación                |
| Usuario                                        |
| DETALLES DE CONEX ÁREA DE CHAT REGISTRO DE CAM |
|                                                |
|                                                |

Android Figura 14. Detalles de conexión

10. Haga clic en el botón "Área de chat" para permitir una ventana de chat entre la aplicación Interactive Assist y Remote Econ-W. Esta ventana de chat se puede iniciar desde la aplicación Interactive Assist o el Econ-W. La ventana de chat incluye un botón "Enviar foto", para enviar fotos que ya están en su dispositivo, y un botón "Tomar foto" para usar la cámara de su dispositivo para tomar y enviar una foto a través de la ventana de chat.

11. Haga clic en el botón "Registro de cambios" para mostrar los cambios que Econ-W ha realizado en la silla.

NOTA: La Interactive Assist se desactivará después de un período de una hora.

NOTA: El nivel de acceso de Interactive Assist determina el nivel de cambios permitidos.

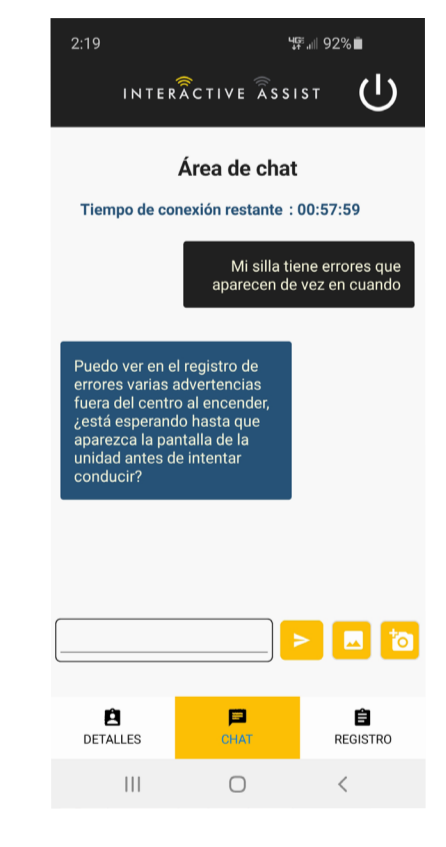

Android Figura 15. Chat

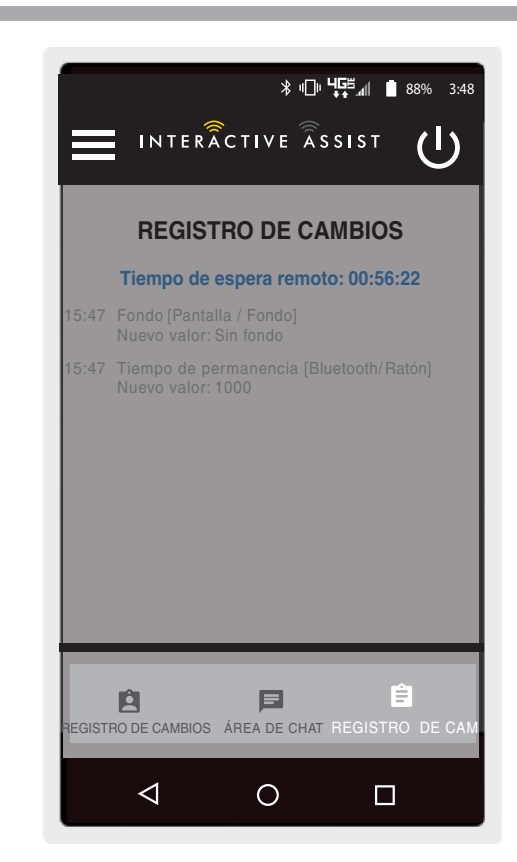

Android Figura 16. Registro de Cambio

# Acceso de proveedor a proveedor (solo proveedor)

1. Encienda el sistema Q-Logic 3 y navegue hasta la pantalla Aux utilizando el comando mode.

NOTA: Cuando esté disponible, acceda al menú Aux utilizando el botón Home y presione dos veces hacia la izquierda.

 Pressione hacia arriba o hacia abajo para marcar "Econ / Interactive Assist", luego pressione derecha para habilitar Interactive Assist.

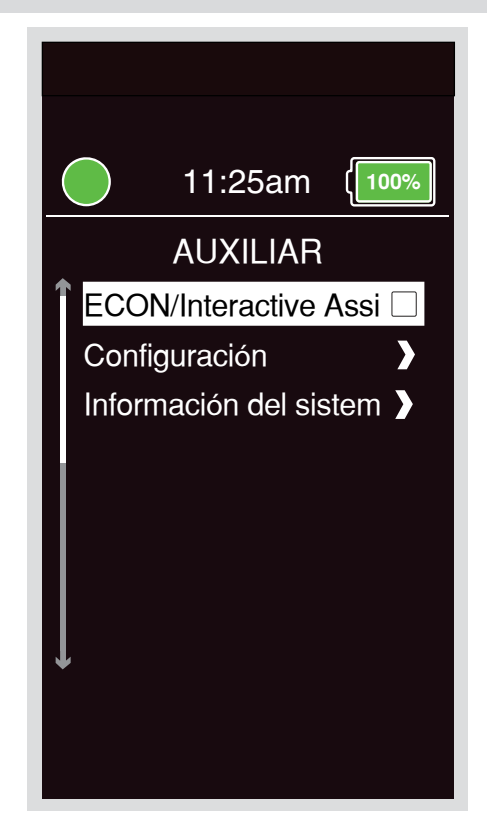

Android Figura 17. Dispositivo de entrada de cambio de pantalla auxiliar Q-Logic 3

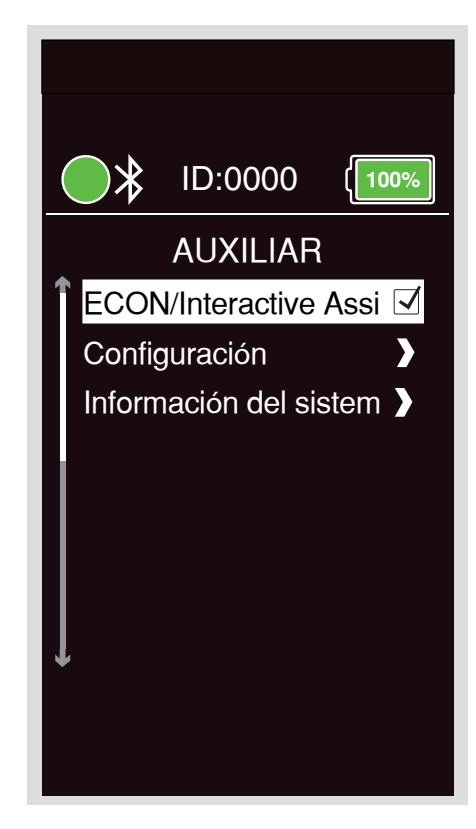

Android Figura 18. Q-Logic 3 Auxiliar Econ / Interactive Assist

# NOTA: La caja de verificación se marcará cuando esté activada, pressionando derecha "desmarcará" o desactivará Interactive Assist.

3. Fíjese el ID en la parte superior de la pantalla.

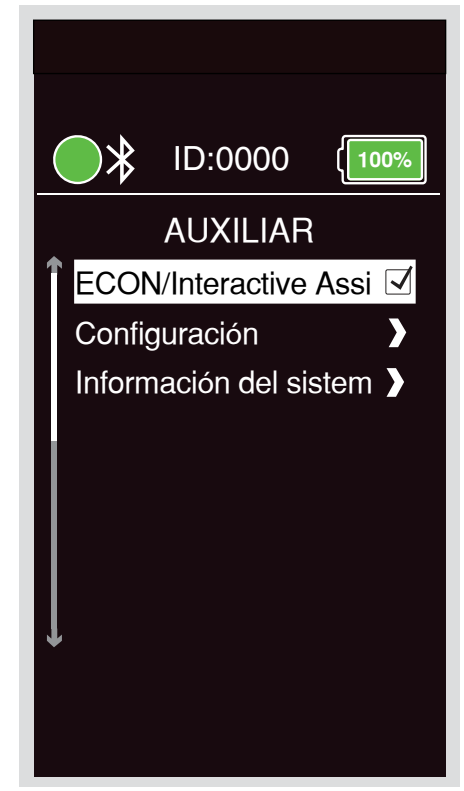

Android Figura 19. Q-Logic 3 Auxiliary Econ / Interactive Assist Selection

- 4. Activar la aplicación Interactive Assist.
- 5. Haga clic en "Iniciar la búsqueda de dispositivos".

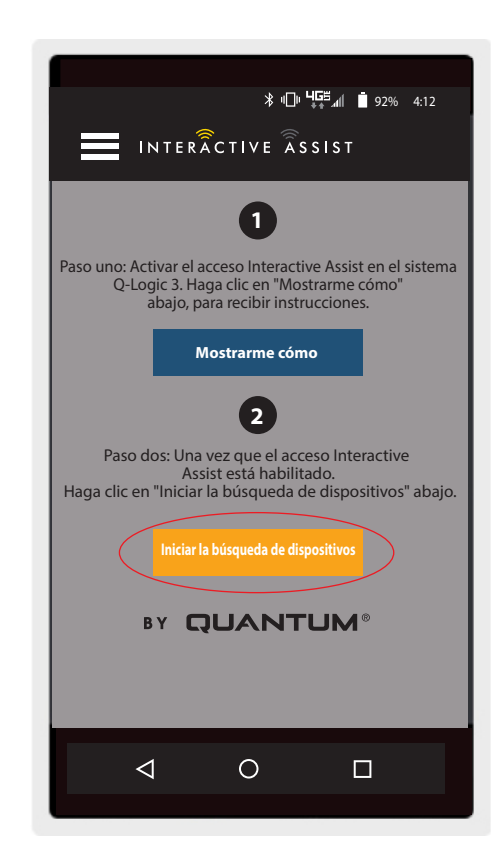

6. Haga clic en Inicio de sesión del proveedor para habilitar, luego haga clic en el botón Atrás para cerrar el cuadro de configuración.

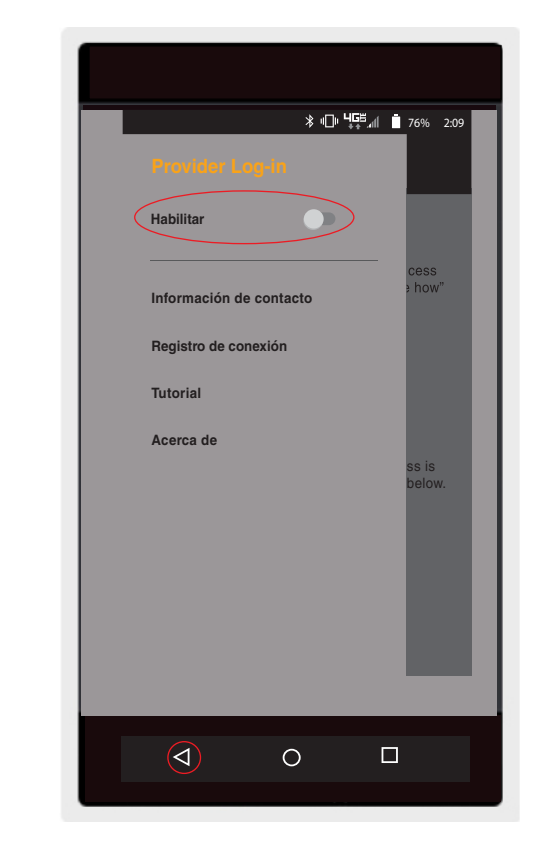

Android Figura 21. Botón de inicio de sesión del proveedor

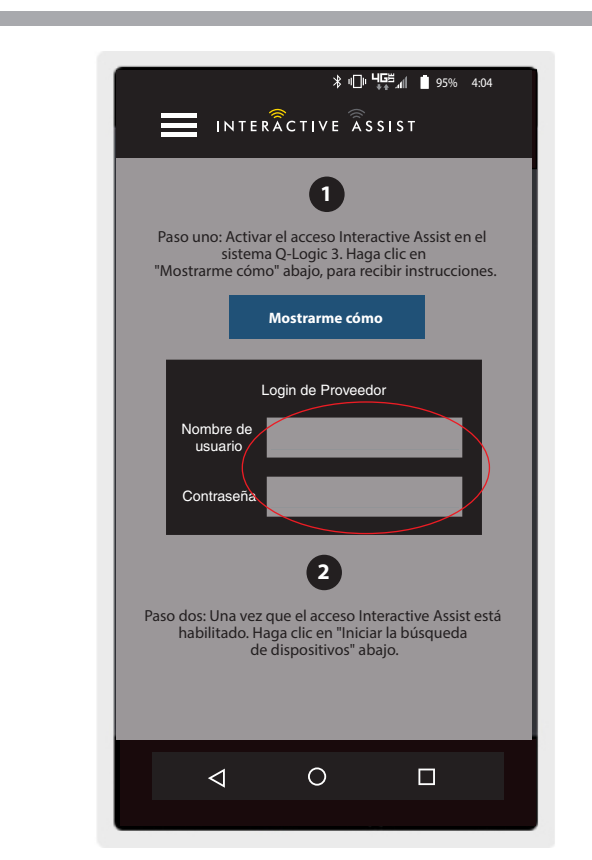

7. Ingrese el nombre de usuario y la contraseña (igual que Econ-W) del proveedor con el presidente.

NOTA: El inicio de sesión para la aplicación Interactive Assist no puede ser el mismo que el inicio de sesión remoto de Econ-W.

Android Figura 22. Página de inicio de sesión

8. Haga clic en "Iniciar la búsqueda de dispositivos".

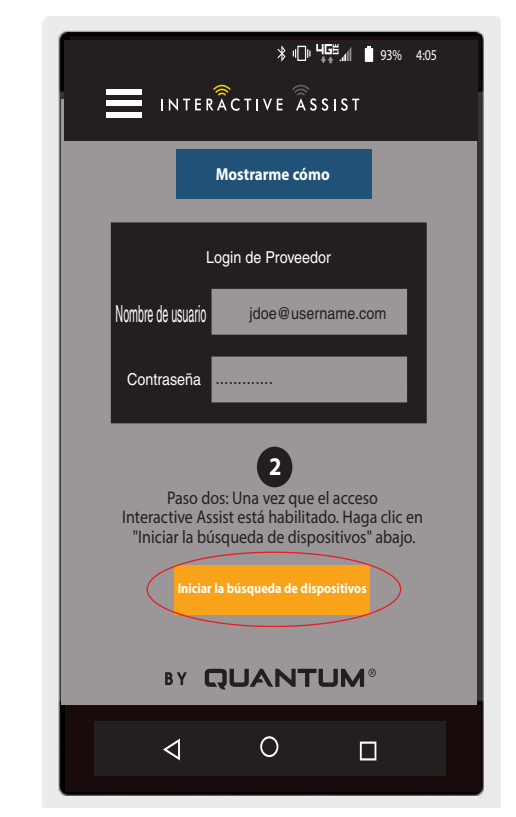

Android Figura 23. Buscar dispositivos de inicio de sesión

9. Haga clic en la silla que coincida con el ID: número en la parte superior de la pantalla de Q-Logic 3.

NOTA: Si la silla no está ya emparejada con el Bluetooth del dispositivo Android, aparecerá una confirmación de par en la pantalla Q-Logic 3 y el dispositivo Android. Compara los códigos de emparejamiento. Si coinciden, confirme en el sistema Q-Logic 3 y en el dispositivo Android.

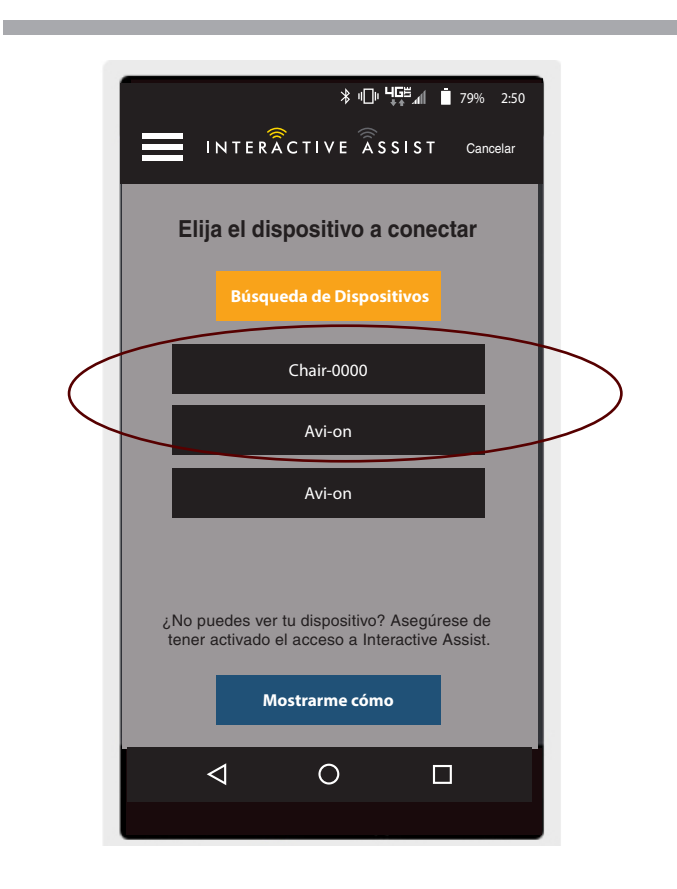

Android Figura 24. Elija dispositivo para conectar

 Provea a su Proveedor Quantum la información del canal y el código de acceso para iniciar la conexión con Interactive Assist.

NOTA: Si la información del proveedor fue ingresada (ver información de contacto), el canal y el código de acceso pueden ser enviados por correo electrónico al proveedor o pueden llamarlo directamente desde esta pantalla.

- 11. Cuando el "Proveedor Quantum Remoto" coloca el canal y el código de acceso, aparecerá una pantalla de confirmación en el sistema Q-Logic 3, pressione hacia adelante para aceptar la conexión Interactive Assist.
- 12. Cuando se conecta el "Proveedor de rehabilitación cuántica remota", aparece la siguiente pantalla que confirma la conexión Q-Assist.

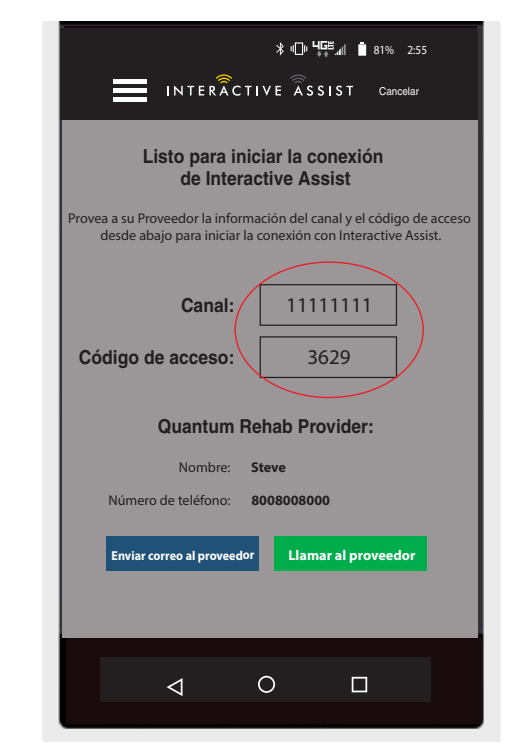

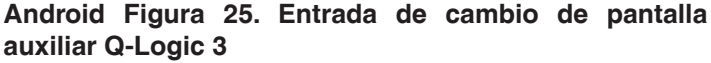

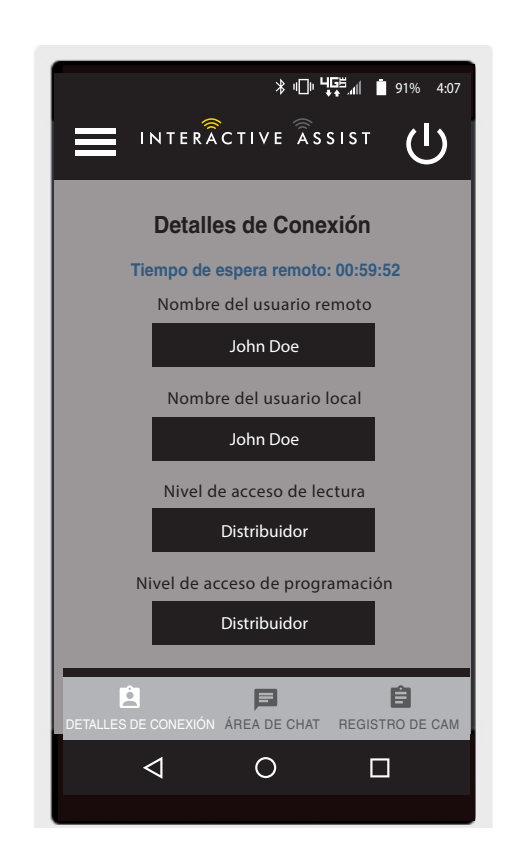

Android Figura 26. Detalles de conexión de distribuidor a distribuidor

# INTERACTIVE ASSIST APP PARA DISPOSITIVOS ANDROID Q-LOGIC 3e

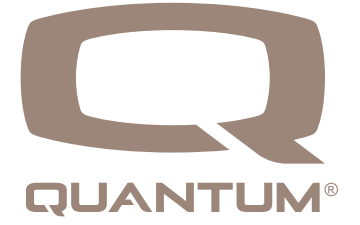

#### Aplicación de Interactive Assist - Descripción general del dispositivo Android

La aplicación Interactive Assist para un dispositivo Android se puede descargar a través de Google Play Store. La aplicación Interactive Assist es compatible con dispositivos Android con Android 5.0 (Lollipop) o superior.

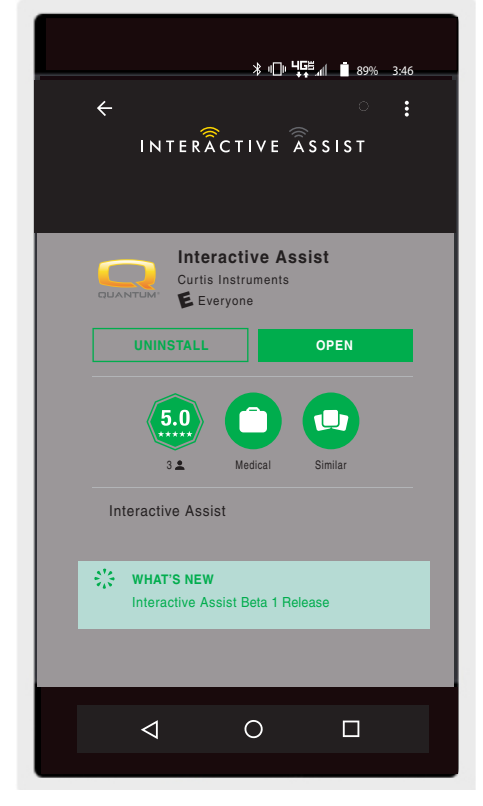

Android Figura 1. Google Play Store

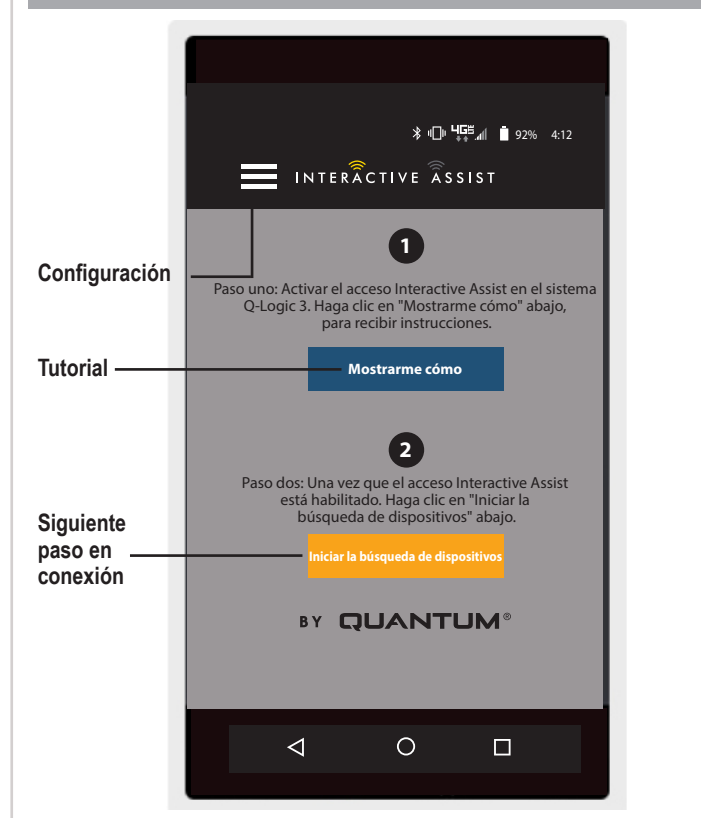

Android Figura 2. Menú de selección

La aplicación Interactive Assist se puede encontrar en Google Play Store al buscar "Interactive Assist".

### Configuración

Login de Proveedor - Habilita /deshabilitar

El inicio de sesión del proveedor agrega una pantalla a la pantalla de inicio de la aplicación para ingresar la información de inicio de sesión del proveedor. La función de solo proveedor se usa cuando el proveedor está en el sitio con la silla eléctrica para cambiar los parámetros del proveedor.

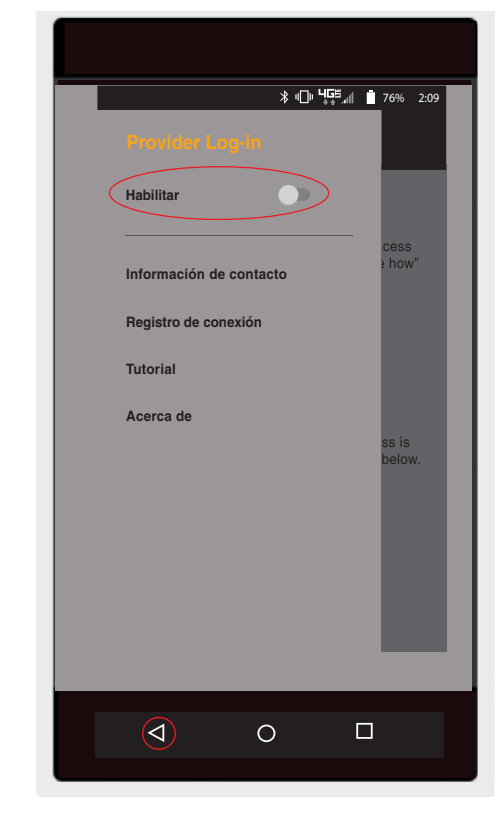

Android Figura 3. Ilnicio de sesión del proveedor Habilitar con el botón de menú

### Información de contacto

- Nombre de la empresa Nombre de la empresa proveedora
- Nombre de contacto Nombre del contacto en el proveedor
- Teléfono del contacto Número de teléfono del contacto en el proveedor
- Email del contacto Dirección de correo electrónico del contacto en el proveedor
- Nombre del cliente Nombre del usuario de la silla eléctrica

La aplicación utiliza la información de contacto para correos electrónicos directos y llamadas al proveedor.

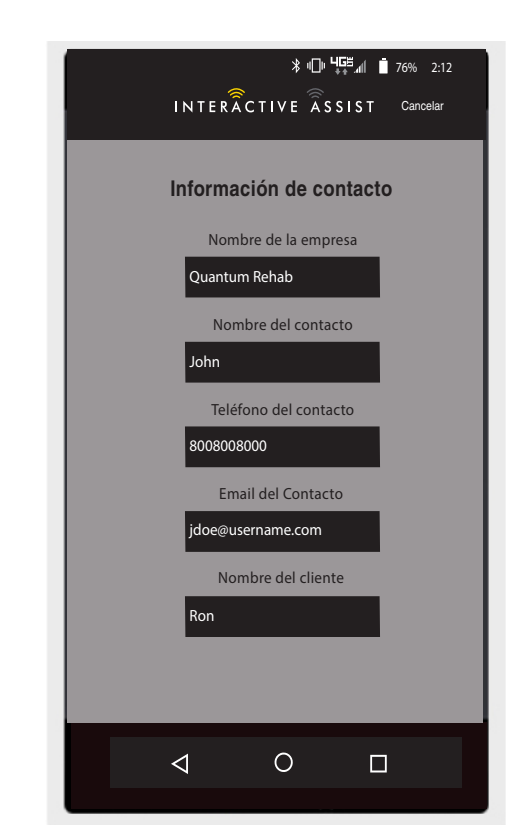

Android Figura 4. Información de contacto

## Registro de conexión

Muestra las conexiones de Interactive Assist del dispositivo. Haga clic en "Ver detalles" para mostrar la pantalla de detalles de la conexión.

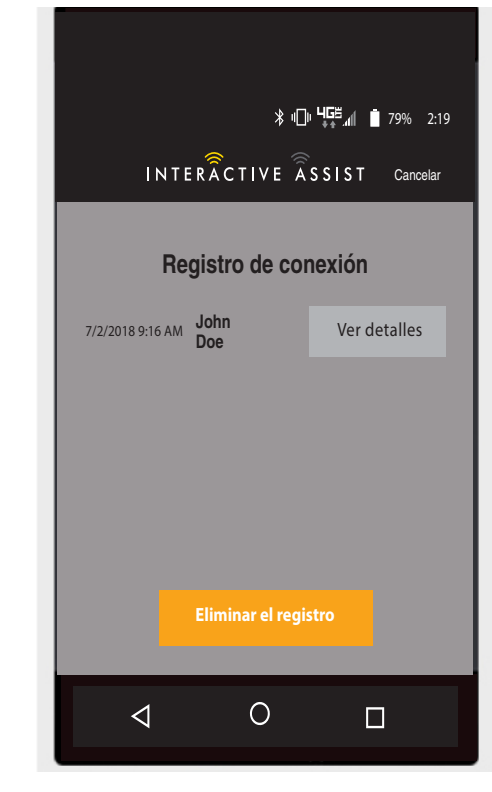

Android Figura 5. Registro de conexión

#### Tutorial

Instrucciones paso a paso sobre cómo establecer la conexión de Interactive Assist.

|                                                                  | ∦ս[ս                                                        | uuuuuuuuuuuuuuuuuuuuuuuuuuuuuuuuuuuuu | , |
|------------------------------------------------------------------|-------------------------------------------------------------|---------------------------------------|---|
|                                                                  | CTIVE ASSI                                                  | IST Cancelar                          |   |
|                                                                  | Testevial                                                   |                                       |   |
|                                                                  | Tutorial                                                    |                                       |   |
| Interactive                                                      | e Assist a                                                  | ctivation                             |   |
|                                                                  | Paso 1                                                      |                                       |   |
| el Q- sistema<br>Yavegue al fi<br>que el Apared<br>el Q- sistema | nodo de acti<br>ce la siguien<br>lógico 3 de<br>eguimiento: | te pantalla en visualización.         |   |
|                                                                  |                                                             | (100%)                                |   |
|                                                                  | AUXILIAR                                                    |                                       |   |
| ECON                                                             | /Interactive                                                | e As:⊖                                |   |
| Opera                                                            | ción blueto                                                 | poth                                  |   |
| Config                                                           | uración                                                     | ,                                     |   |
| Funcio                                                           | nes del si                                                  | stem                                  |   |
|                                                                  |                                                             |                                       |   |
| < Paso atrás                                                     | Pr                                                          | óximo paso>                           |   |
| $\triangleleft$                                                  | 0                                                           |                                       |   |
|                                                                  |                                                             |                                       |   |

Android Figura 6. Tutorial

# Acerca de

Versión de la aplicación Interactive Assist

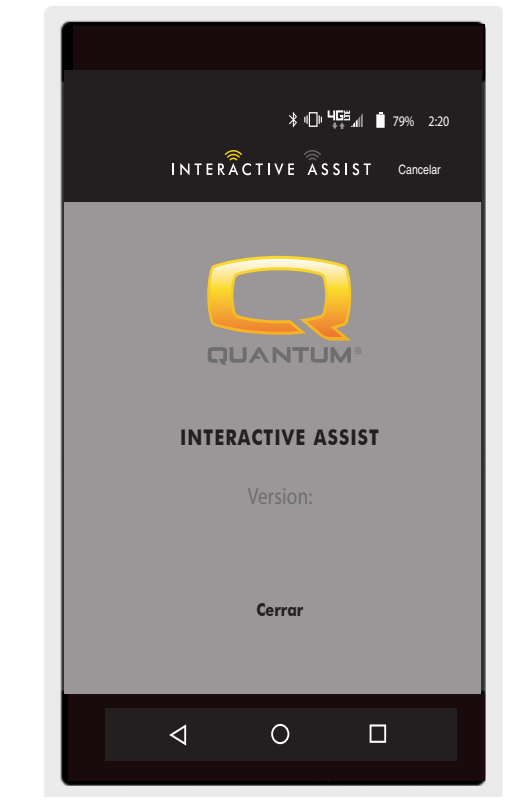

Android Figura 7. Acerca de

# Conexión de Interactive Assist de Android con acceso de distribuidor a usuario

1. Encienda el sistema Q-Logic 3 y navegue hasta la pantalla Aux utilizando el comando mode.

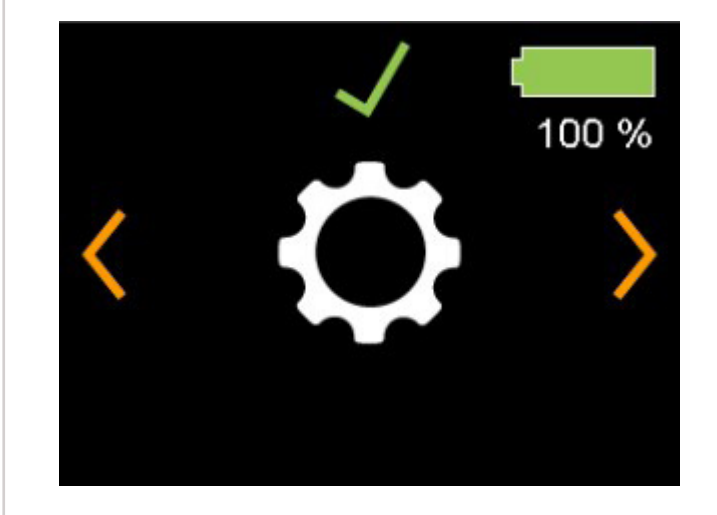

Pantalla del controlador Q-Logic 3e

Android Figura 8. Pantalla de configuración de Q-Logic 3e

#### 24 INTERACTIVE ASSIST APP PARA DISPOSITIVOS ANDROID Q-LOGIC 3e

2. Realice una entrada correcta para navegar a la pantalla de configuración. Realice una entrada directa para habilitar Bluetooth.

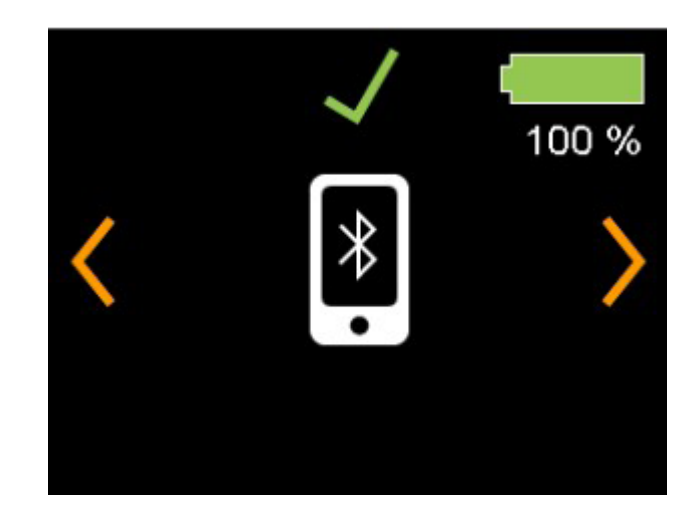

Pantalla del controlador Q-Logic 3e

Android Figura 9. Pantalla Bluetooth Q-Logic 3e

Fíjese el ID en la parte inferior de la pantalla.

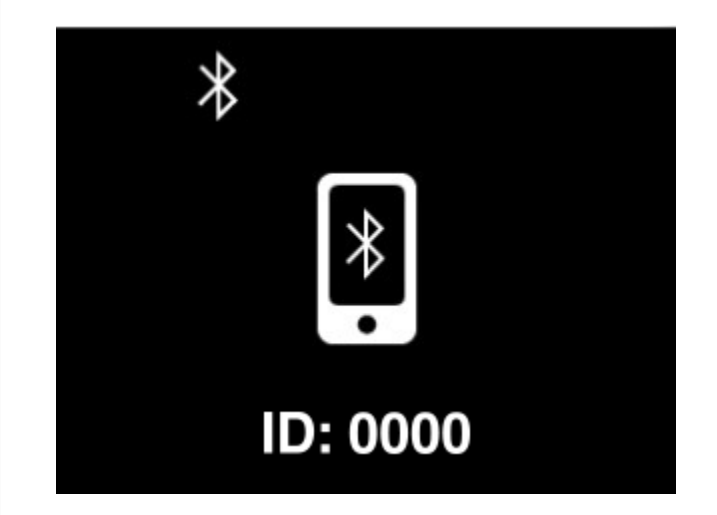

Pantalla del controlador Q-Logic 3e

Android Figura 10. Pantalla habilitada para Bluetooth Q-Logic 3e

- 3. Activar la aplicación Interactive Assist.
- 4. Haga clic en "Iniciar la búsqueda de dispositivos".

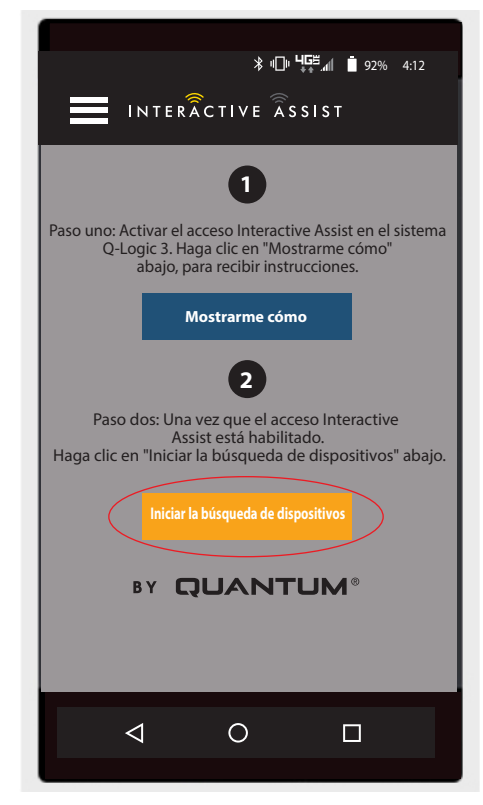

Android Figura 11. Búsqueda de Dispositivos

INTERACTIVE ASSIST

Chair-0000

Avi-on

Avi-on
Avi-on
Avi-on
Avi-on
Avi-on
Avi-on
Avi-on
Avi-on
Avi-on
Avi-on
Avi-on
Avi-on
Avi-on
Avi-on
Avi-on
Avi-on
Avi-on
Avi-on
Avi-on
Avi-on
Avi-on
Avi-on
Avi-on
Avi-on
Avi-on
Avi-on
Avi-on
Avi-on
Avi-on
Avi-on
Avi-on
Avi-on
Avi-on
Avi-on
Avi-on
Avi-on
Avi-on
Avi-on
Avi-on
Avi-on
Avi-on
Avi-on
Avi-on
Avi-on
Avi-on
Avi-on
Avi-on
Avi-on
Avi-on
Avi-on
Avi-on
Avi-on
Avi-on
Avi-on
Avi-on
Avi-on
Avi-on
Avi-on
Avi-on
Avi-on
Avi-on
Avi-on
Avi-on
Avi-on
Avi-on
Avi-on
Avi-on
Avi-on
Avi-on
Avi-on
Avi-on
Avi-on
Avi-on
Avi-on
Avi-on
Avi-on
Avi-on
Avi-on
Avi-on
Avi-on
Avi-on
Avi-on
Avi-on
Avi-on
Avi-on
Avi-on
Avi-on
Avi-on
Avi-on
Avi-on
Avi-on
Avi-on
Avi-on
Avi-on
Avi-on
Avi-on
Avi-on
Avi-on
Avi-on
Avi-on
Avi-on
Avi-on
Avi-on
Avi-on
Avi-on
Avi-on
Avi-on
Avi-on
Avi-on
Avi-on
Avi-on
Avi-on
Avi-on
Avi-on
Avi-on
Avi-on
Avi-on
Avi-on
Avi-on
Avi-on
Avi-on
Avi-on
Avi-on
Avi-on
Avi-on
Avi-on
Avi-on
Avi-on
Avi-on
Avi-on
Avi-on
Avi-on
Avi-on
Avi-on
Avi-on
Avi-on
Avi-on</p

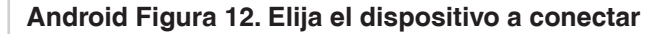

5. Haga clic en la silla que coincida con el ID: número en la parte superior de la pantalla de Q-Logic 3.

NOTA: Si la silla no está ya emparejada con el Bluetooth del dispositivo Android, aparecerá una confirmación de par en la pantalla Q-Logic 3e y el dispositivo Android. Compara los códigos de emparejamiento. Si coinciden, confirme en el sistema Q-Logic 3e y en el dispositivo Android.

 Provea a su Proveedor Quantum la información del canal y el código de acceso para iniciar la conexión con Interactive Assist.

NOTA: Si la información del proveedor fue ingresada (ver información de contacto), el canal y el código de acceso pueden ser enviados por correo electrónico al proveedor o pueden llamarlo directamente desde esta pantalla.

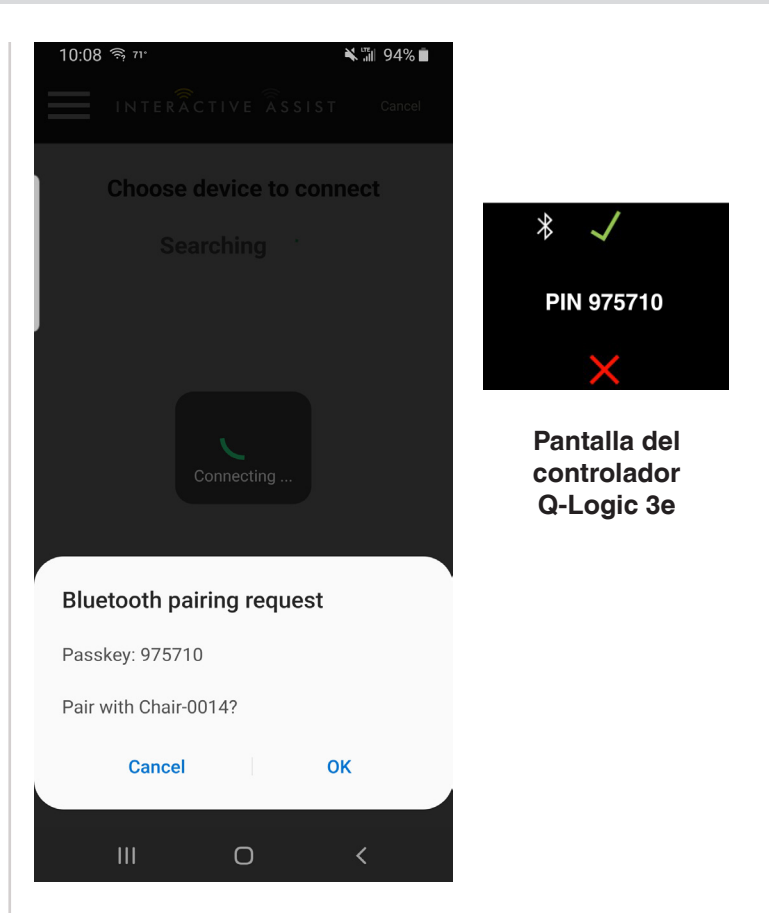

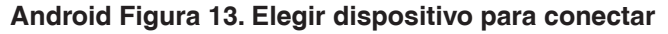

|       | * ⊕ "∰ and and and and a state of a state of a state o |
|-------|----------------------------------------------------------------------------------------------------|
|       | Listo para iniciar la conexión                                                                                                    |
|       | de Interactive Assist                                                                                                    |
| Prove | a a su Proveedor la información del canal y el código de acces<br>desde abajo para iniciar la conexión con Interactive Assist                                                                                                    |
|       |                                                                                                    |
|       | Canal: 11111111                                                                                                    |
|       |                                                                                                    |
| Có    | digo de acceso: 3629                                                                                                    |
|       | Quantum Pahah Brouidari                                                                                                    |
|       | Quantum Reliab Provider.                                                                                                    |
|       | Nombre: Steve                                                                                                    |
|       | Numero de telefono: 8008008000                                                                                                    |
|       | Enviar correo al proveedor Llamar al proveedor                                                                                                    |
|       |                                                                                                    |
|       |                                                                                                    |
|       |                                                                                                    |
|       |                                                                                                    |

Android Figura 14. Canal y código de acceso

 Cuando el "Proveedor Quantum Remoto" coloca el canal y el código de acceso, aparecerá una pantalla de confirmación en el sistema Q-Logic 3, pressione hacia adelante para aceptar la conexión Interactive Assist.

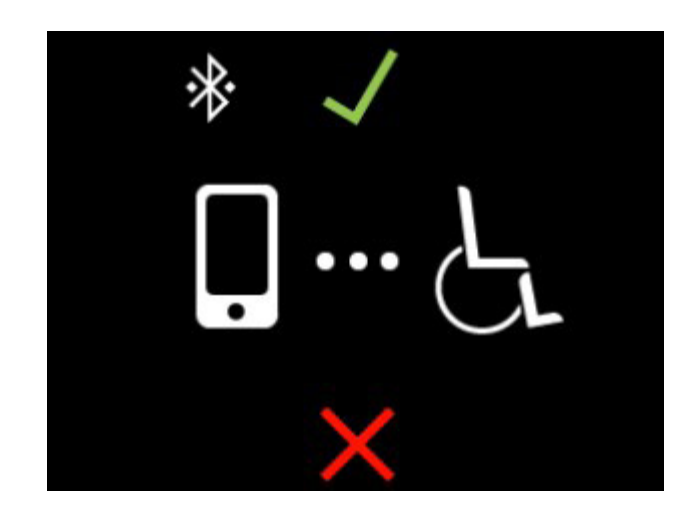

Pantalla del controlador Q-Logic 3e

Android Figura 15. Detalle de conexión

8. Cuando el "Proveedor Quantum Remoto" establezca una conexión, aparecerá la pantalla siguiente confirmando la conexión de Interactive Assist.

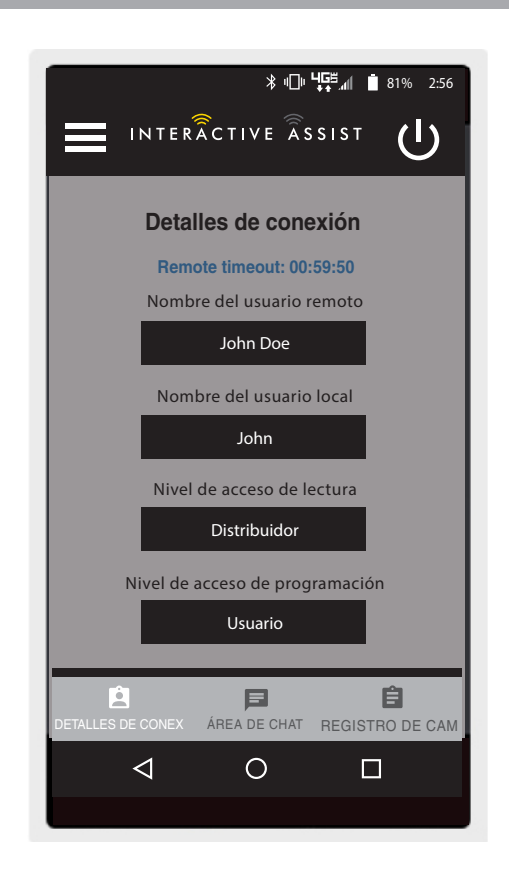

#### 28 INTERACTIVE ASSIST APP PARA DISPOSITIVOS ANDROID Q-LOGIC 3e

Haga clic en el botón "Área de chat" para permitir una 9. ventana de chat entre la aplicación Interactive Assist y Remote Econ-W. Esta ventana de chat se puede iniciar desde la aplicación Interactive Assist o el Econ-W. La ventana de chat incluye un botón "Enviar foto", para enviar fotos que ya están en su dispositivo, y un botón "Tomar foto" para usar la cámara de su dispositivo para tomar y enviar una foto a través de la ventana de chat.

10. Haga clic en el botón "Registro de cambios" para mostrar los cambios que Econ-W ha realizado en la silla.

NOTA: La Interactive Assist se desactivará después de un período de una hora.

NOTA: El nivel de acceso de Interactive Assist determina el nivel de cambios permitidos.

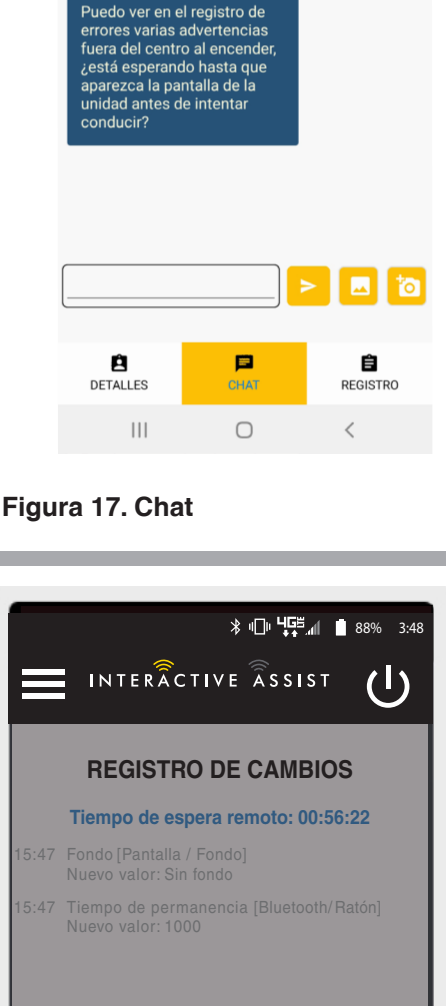

୳⊊.⊪ 92%∎

Mi silla tiene errores que aparecen de vez en cuando

INTERACTIVE ASSIST

Área de chat

Tiempo de conexión restante : 00:57:59

(1)

Android Figura 18. Registro de Cambio

Android Figura 17. Chat

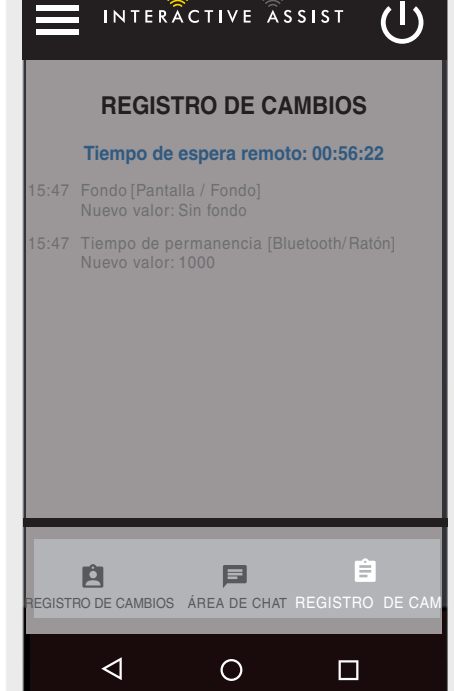

# Acceso de proveedor a proveedor (solo proveedor)

1. Encienda el sistema Q-Logic 3 y navegue hasta la pantalla Aux utilizando el comando mode.

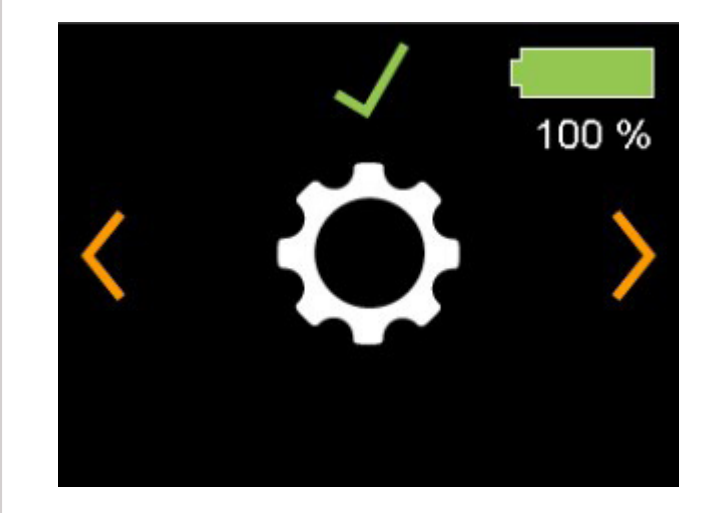

Pantalla del controlador Q-Logic 3e

Android Figura 19. Pantalla de configuración de Q-Logic 3e

2. Realice una entrada derecha para navegar a la pantalla Bluetooth. Realice una entrada directa para habilitar Bluetooth.

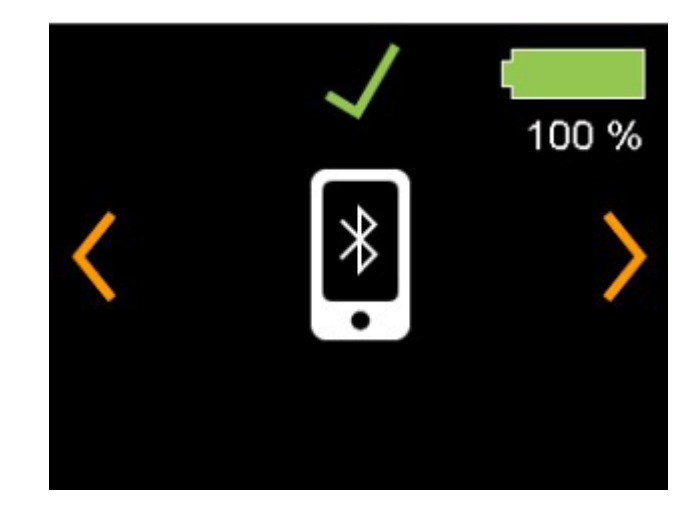

Pantalla del controlador Q-Logic 3e

Android Figura 19. Pantalla Bluetooth Q-Logic 3e

Fíjese el ID en la parte inferior r de la pantalla.

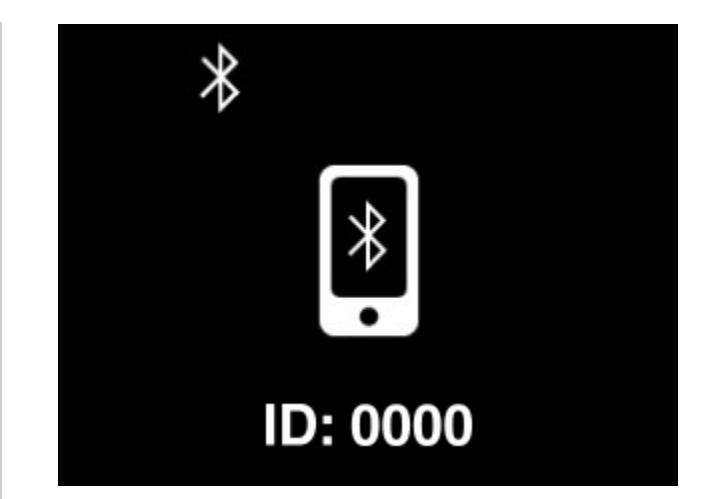

Pantalla del controlador Q-Logic 3e

Android Figura 21. Pantalla habilitada para Bluetooth Q-Logic 3e

- 3. Activar la aplicación Interactive Assist.
- 4. Haga clic en "Iniciar la búsqueda de dispositivos".

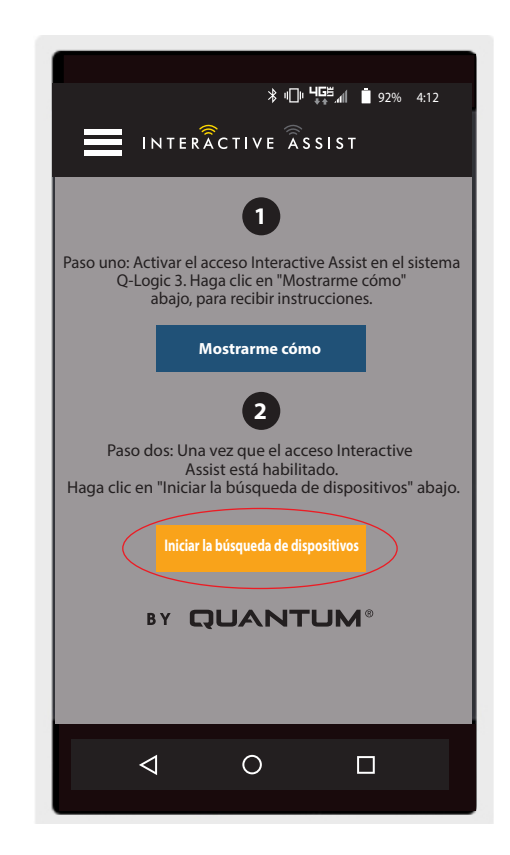

5. Haga clic en Inicio de sesión del proveedor para habilitar, luego haga clic en el botón Atrás para cerrar el cuadro de configuración.

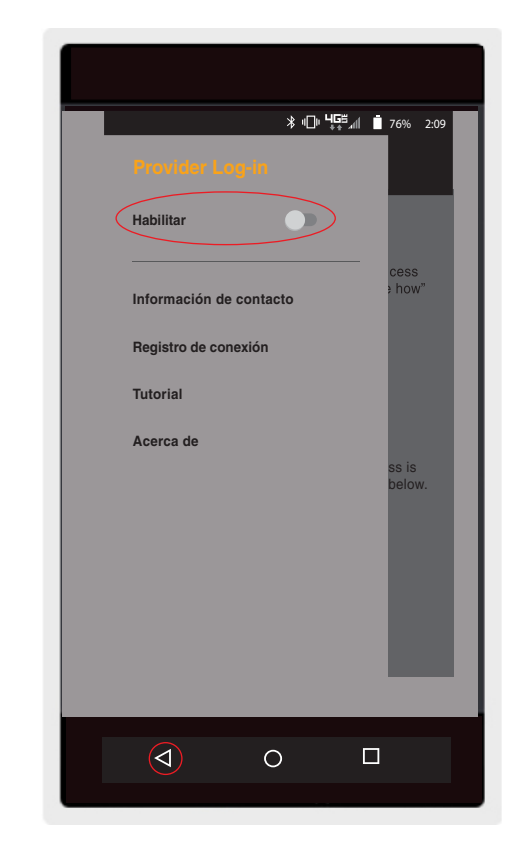

Android Figura 23. Botón de inicio de sesión del proveedor

<complex-block>

Android Figura 24. Página de inicio de sesión

6. Ingrese el nombre de usuario y la contraseña (igual que Econ-W) del proveedor con el presidente.

NOTA: El inicio de sesión para la aplicación Interactive Assist no puede ser el mismo que el inicio de sesión remoto de Econ-W. 7. Haga clic en "Iniciar la búsqueda de dispositivos".

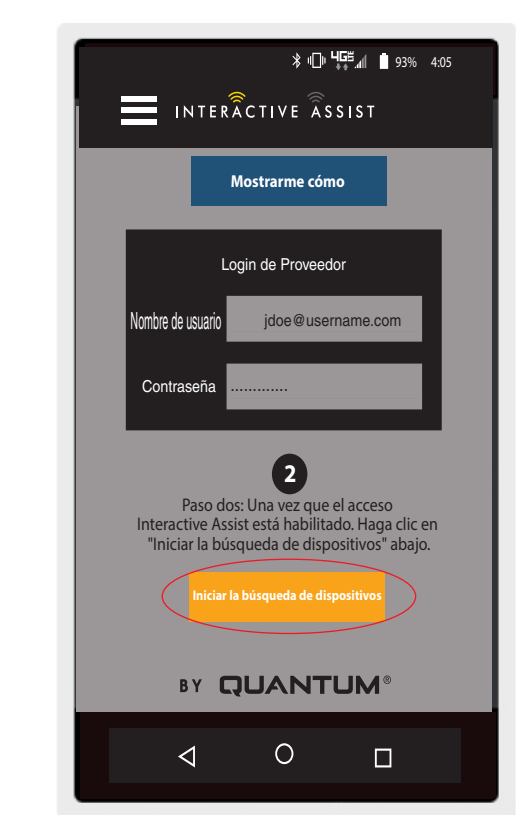

Android Figura 25 Buscar dispositivos de inicio de sesión

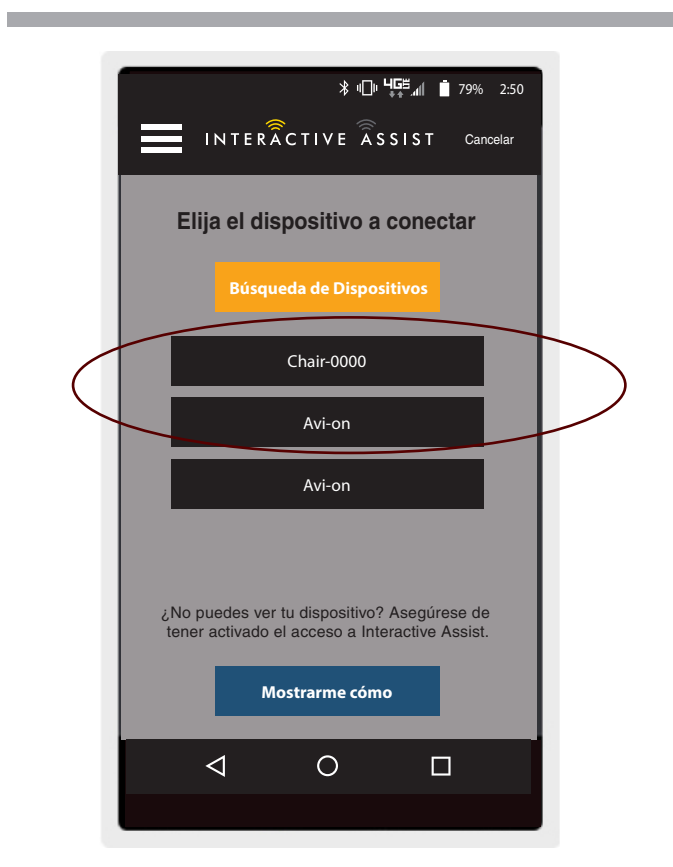

Android Figura 26. Elija dispositivo para conectar

8. Haga clic en la silla que coincida con el ID: número en la parte superior de la pantalla de Q-Logic 3.

NOTA: Si la silla no está ya emparejada con el Bluetooth del dispositivo Android, aparecerá una confirmación de par en la pantalla Q-Logic 3e y el dispositivo Android. Compara los códigos de emparejamiento. Si coinciden, confirme en el sistema Q-Logic 3e y en el dispositivo Android.

 Provea a su Proveedor Quantum la información del canal y el código de acceso para iniciar la conexión con Interactive Assist.

NOTA: Si la información del proveedor fue ingresada (ver información de contacto), el canal y el código de acceso pueden ser enviados por correo electrónico al proveedor o pueden llamarlo directamente desde esta pantalla.

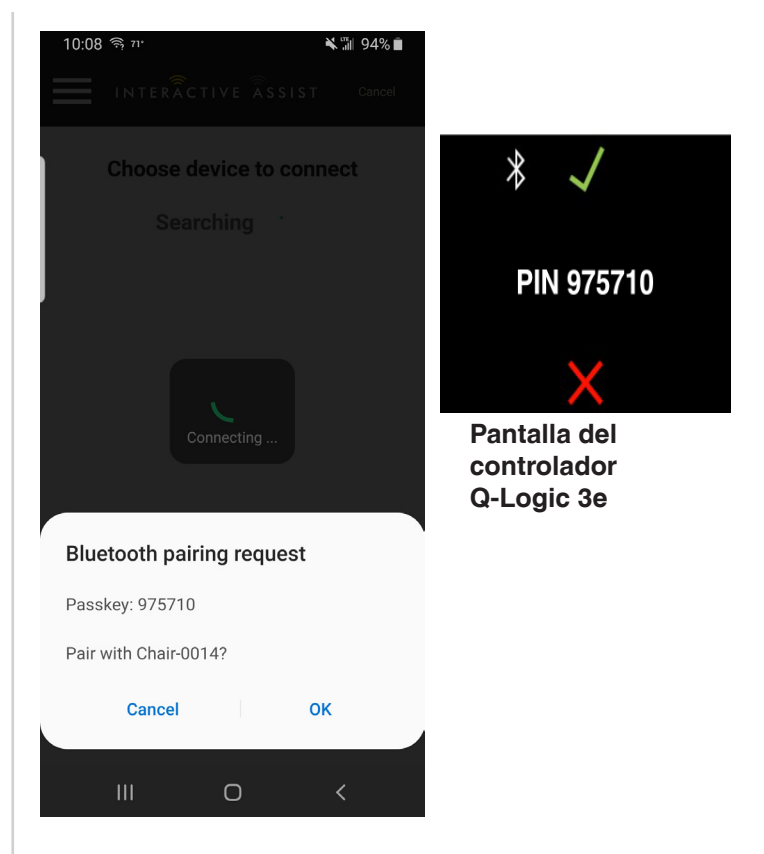

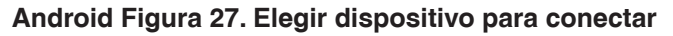

| ≯ ս⊡ս <b>Կ⊑</b> ≊ով <b>İ</b> 81% 2:55                                                                                                |
|----------------------------------------------------------------------------------------------------|
| INTERÂCTIVE ÂSSIST Cancelar                                                                                                    |
| Listo para iniciar la conexión<br>de Interactive Assist                                                                              |
| Provea a su Proveedor la información del canal y el código de acceso<br>desde abajo para iniciar la conexión con Interactive Assist. |
| Canal: 11111111<br>Código de acceso: 3629                                                                                            |
| Quantum Rehab Provider:                                                                                                    |
| Nombre: Steve                                                                                                    |
| Número de teléfono: 8008008000                                                                                                    |
| Enviar correo al proveedor Llamar al proveedor                                                                                       |
|                                                                                                    |
|                                                                                                    |

Android Figura 28. Entrada de cambio de pantalla auxiliar Q-Logic 3

#### 34 INTERACTIVE ASSIST APP PARA DISPOSITIVOS ANDROID Q-LOGIC 3e

 Cuando el "Proveedor Quantum Remoto" coloca el canal y el código de acceso, aparecerá una pantalla de confirmación en el sistema Q-Logic 3, pressione hacia adelante para aceptar la conexión Interactive Assist.

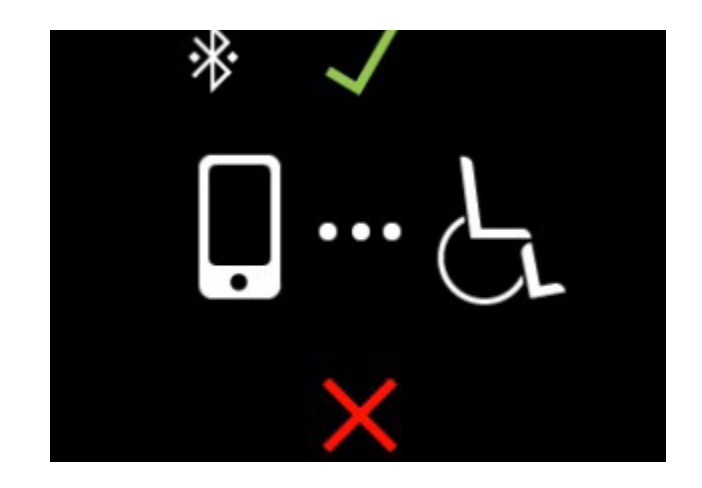

Pantalla del controlador Q-Logic 3e

Android Figura 29. Detalle de conexión

11. Cuando se conecta el "Proveedor de rehabilitación cuántica remota", aparece la siguiente pantalla que confirma la conexión Q-Assist.

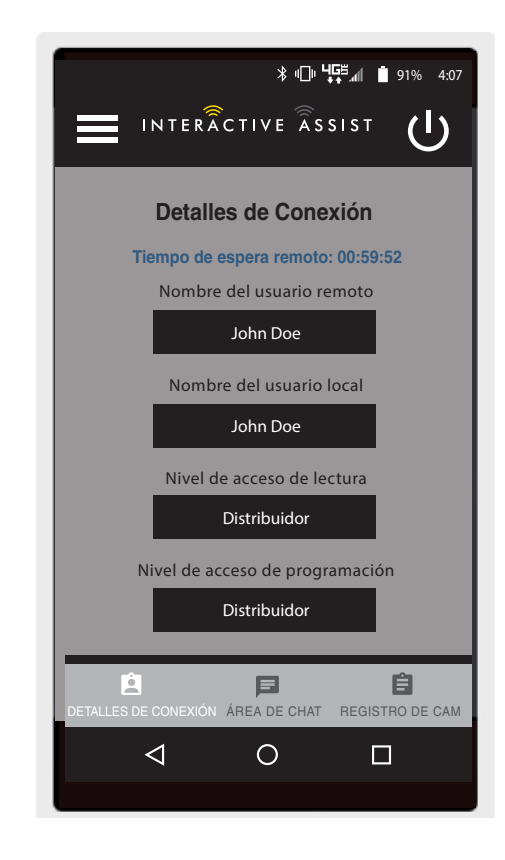

Android Figura 30. Detalle de conexión

#### **USA**

401 York Avenue Duryea, PA 18642 *www.quantumrehab.com* 

#### Canada

5096 South Service Road Beamsville, Ontario L0R 1B3 *www.quantumrehab.com* 

#### Australia

20-24 Apollo Drive Hallam, Victoria 3803 *www.quantumrehab.com.au* 

#### **New Zealand**

38 Lansford Crescent Avondale, Auckland 0600 *www.pridemobility.co.nz* 

#### UK

32 Wedgwood Road Bicester, Oxfordshire OX26 4UL *www.quantumrehab.co.uk* 

#### **Netherlands**

(Authorised EU Representative) De Zwaan 3 1601 MS Enkhuizen *www.quantumrehab.eu* 

#### Italy

Via del Progresso, ang. Via del Lavoro Loc. Prato della Corte 00065 Fiano Romano (RM) *www.quantumrehab-italia.it* 

#### France

26 Rue Monseigneur Ancel 69800 Saint-Priest *www.quantumrehab.fr* 

#### Spain

Calle Las Minas Número 67 Polígono Industrial Urtinsa II, de Alcorcón 28923 Madrid *www.quantumrehab.es* 

#### Germany

Hövelrieger Str. 28 33161 Hövelhof *www.quantumrehab.de* 

#### China

Room 508, Building #4 TianNa Business Zone No. 500 Jianyun Road Pudong New Area Shanghai 201318 *www.pridechina.cn* 

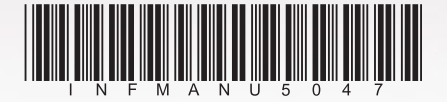